## 學生如何申請並使用彰化縣 GSuite

## https://gsuite.chc.edu.tw

- 同學若有使用過 OpenID 的話,應該都有教育電子郵件囉 (xxx@mail.edu.tw),若沒有請到 <u>https://mail.edu.tw</u> 申請,彰化縣 GSuite 的帳號會儘量和教育部電子郵件前綴一樣,這樣子就不用記憶 2 個帳號 了。
- 如果同學未滿13歲,請同學取得家長同意書,並交給老師之後才能使用 喔。
- 3. 請輸入平常使用的 OpenID 帳號和密碼

| <b>G</b> Suite    | ₹{ <b>Γ</b> <sup>™</sup> <sup>™</sup> <sup>™</sup>                                                                           | 一個給教育界更好用的 Google 帳號                                                     | ❷使用手冊 ❷FAQ                           |
|-------------------|----------------------------------------------------------------------------------------------------|--------------------------------------------------------------------------|--------------------------------------|
|                   | <ul> <li>歡迎來到</li> <li>本站只做一件事,就是用Op<br/>使用 GSuite</li> <li>電子郵件<br/>使用電子郵件來與朋</li> <li>菜端硬碟<br/>使用電站硬碟來隨時<br/>檔案</li> </ul> | penID帳號<br>請選擇行政區:<br>彰化市<br>靖選擇學校:<br>教育處(079999)<br>存取和分享 帳號:<br>80216 |                                      |
| $\langle \rangle$ | 線上教室<br>使用線上教室在課程                                                                                                    | <sub>上交流互動</sub><br>止 <sub>交流互動</sub><br>密碼:學務                           | 系統帳號(班級座號ex.70101)<br>系統密碼(身分證字號末9碼) |
|                   | 日暦 使用日暦提醒你重要                                                                                                    | 日期                                                                       | \                                    |

4. 勾選"請幫我建立帳號...." 並按"確定"

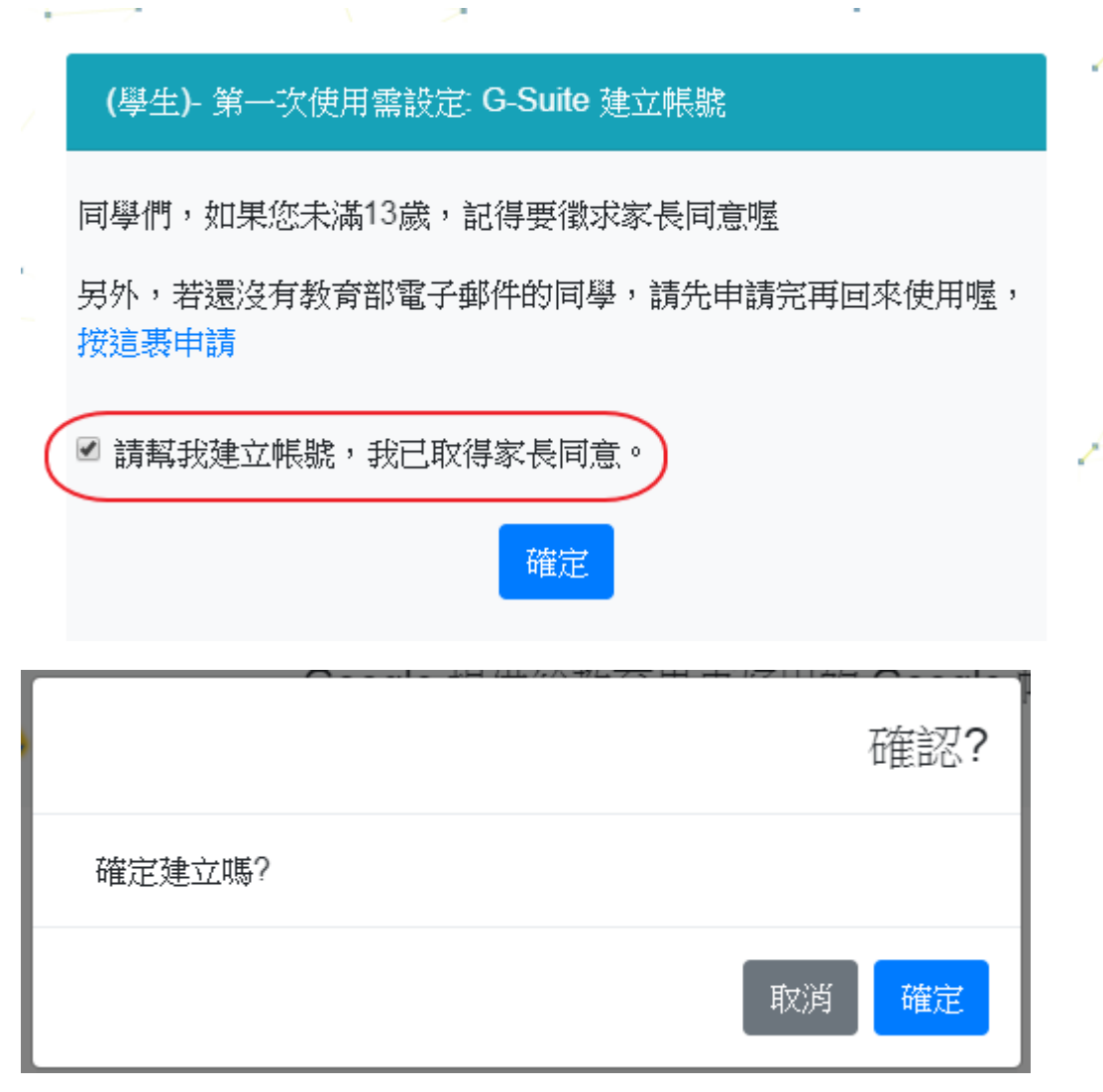

5. 設定完成後,重新登入後即可使用

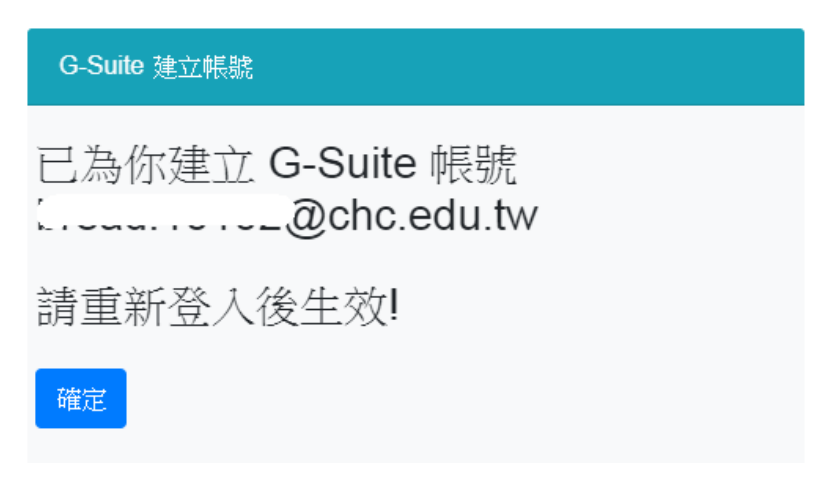

6. 申請帳號後,登入方式可以選擇以下二種方式之一。

| DpenID帳號                          | GSuite帳號 |   | OpenID帳號                                 | GSuite帳號          |
|-----------------------------------|----------|---|------------------------------------------|-------------------|
| 請選擇行政區:                           |          | • | 您必須先用OpenID帳號申請GSuite後,<br>才可以使用這種登入方式喔! |                   |
| 請選擇學校                             | ξ:       |   | GSuite 帳號                                | 虎:<br>@chc.edu.tw |
| Choose One<br>OpenID 幅號(加 user1): |          | v | OpenID 密                                 | 碼(!!!):           |
|                                   | ищ ·     |   |                                          | 登入                |
|                                   | L        |   |                                          |                   |
|                                   | 登入       |   |                                          |                   |

7. 登入即可使用

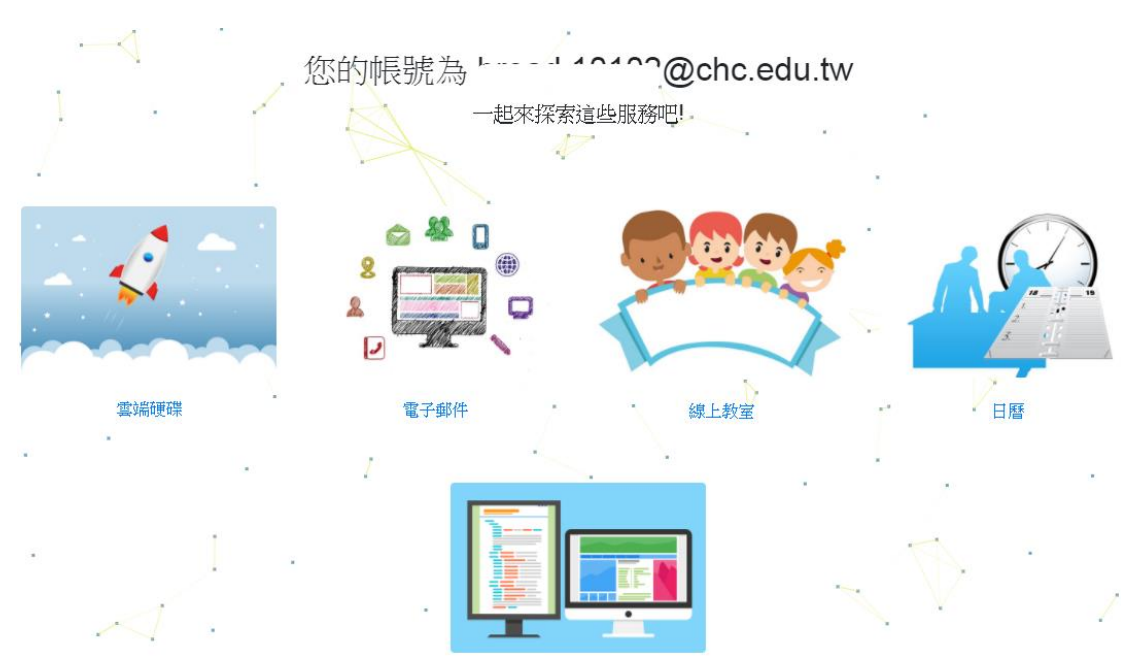